# 在Sx500系列堆叠式交换机上管理域名系统 (DNS)服务器

## 目标

域名系统(DNS)服务器将域名转换为IP地址。特定域名的此IP地址可从DNS缓存中检索(如果 在本地可用),或在各种顶级域服务器中查询以检索此信息。本文介绍如何在Sx500系列堆叠 式交换机上添加DNS服务器。

# 适用设备

·Sx500系列堆叠式交换机

## 软件版本

•v1.2.7.76

# DNS服务器配置

步骤1.登录Web配置实用程序以选择IP Configuration > Domain Name System > DNS Servers。"DNS服务器"页面打开:

| DNS Servers        |                             |
|--------------------|-----------------------------|
| DNS:               | 🕅 Enable                    |
| Default Parameters |                             |
| Default Domain Nar | ne: (0/158 Characters Used) |
| Туре:              | N/A                         |
| Apply Ca           | ncel                        |
| DNS Server Table   |                             |
| DNS Server         | Server state                |
| 0 results found.   |                             |
| Add                | Edit Delete                 |

## 启用DNS服务器

步骤1.在DNS字段中,选中**启用**以启用交换机的DNS功能。

| DNS Servers       |                                              |
|-------------------|----------------------------------------------|
| DNS:              | 🔽 Enable                                     |
| Default Parameter | s                                            |
| Default Domain Na | me: www.example.com (15/158 Characters Used) |
| Туре:             | N/A                                          |
| Apply             | ancel                                        |
| DNS Server Table  |                                              |
| DNS Server        | Server state                                 |
| 0 results found.  |                                              |
| Add               | Edit Delete                                  |

步骤2.在Default Parameters区域的Default Domain Name字段中,输入要配置为完全限定域 名(FQDN)的域名。 交换机将此域名附加到非完全限定域名,使其成为FQDN。

注意:交换机在"类型"(Type)字段中标识默认域名服务器类型。

·DHCP — 默认名称由DHCP服务器动态指定。

·静态 — 默认名称是用户定义的。

·N/A — 无默认域名。

步骤3.单击"应用"保存DNS设置。

## 添加DNS服务器

| DNS Servers                                      |                         |           |                          |
|--------------------------------------------------|-------------------------|-----------|--------------------------|
| DNS:                                             | 🔽 Enat                  | le        |                          |
| Default Parameters<br>Default Domain Na<br>Type: | s<br>me: www.exa<br>N/A | ample.com | (15/158 Characters Used) |
| Apply                                            | ancel                   |           |                          |
| DNS Server Table                                 |                         |           |                          |
| DNS Server                                       | Server state            |           |                          |
| 192.168.1.1                                      | Active                  |           |                          |
| Add                                              | Edit                    | Delete    |                          |
|                                                  |                         |           |                          |

步骤1.在DNS Server Table(DNS服务器表)中,单击表底部的Add(添加)以添加DNS服务

器,以便交换机可以查询域名的IP地址。

| IP Version:            | Version 6 C Version 4 |
|------------------------|-----------------------|
| IPv6 Address Type:     | Link Local C Global   |
| Link Local Interface:  | FE1/2/1 -             |
| DNS Server IP Address: |                       |
| DNS Server State:      | Active                |

步骤2.在IP Version字段中,根据服务器IP地址的类型(IPv4或IPv6),单击**Version 4** 单选按 钮或**Version 6** 单选按钮。

注意:如果未启用IPv6接口,则可能没有版本6选项。

步骤3.如果在步骤2中选择IPv6,请单击IPv6地址类型单选按钮之一。

·本地链路 — IPv6地址标识单个网络链路上的主机。链路本地地址不可路由,只能用于本地 网络上的通信。

·全局 — IPv6地址是可从其他网络查看和访问的全局单播IPv6类型。

步骤4.如果为IPv6地址类型选择了Link Local(本地链路),请从Link Local Interface(本地链路接口)下拉列表中选择接收该地址的接口。您可以在列表中看到所有可用接口的前缀。默认前缀是FE80,它是不可路由的本地接口。

| IF version.            | Version 6 C Version 4 |
|------------------------|-----------------------|
| IPv6 Address Type:     | C Link Local 🖲 Global |
| Link Local Interface:  | FE1/2/1 *             |
| DNS Server IP Address: | 2001:DB8:0:ABCD::1    |
| DNS Server State:      | Active                |

步骤5.在DNS Server IP Address字段中,输入DNS服务器的IP地址。

**注意:**此IP地址可以是IPv4地址或IPv6地址,但应与步骤2中选择的IP版本匹配。在本示例中显示IPV6地址,因此此步骤必须符合前3步。例如,如果DNS服务器是远程的,请在步骤3中选择Global(全局)并输入全局IPv6地址。

步骤6.(可选)要使此DNS服务器成为IP地址查询的默认服务器,请在DNS Server State字**段 中选**中Active。

**注意:**DNS服务器状态可以是活动状态或非活动状态。只能有一个活动服务器。其余服务器 按从低到高的优先级排列。仅当活动服务器发生故障时,交换机才会转到DNS服务器表中配 置的其他DNS服务器。

步骤7.单击"**应用**"保存更改。

## 编辑DNS服务器

| DNS Servers          |                                          |
|----------------------|------------------------------------------|
| DNS:                 | Enable                                   |
| Default Parameters   |                                          |
| Default Domain Name: | www.example.com (15/158 Characters Used) |
| Туре:                | Static                                   |
| Apply Cance          | 1                                        |
| DNS Server Table     |                                          |
| DNS Server           | Server state                             |
| 192.168.1.1          | Inactive                                 |
| 2001:db8:0:abcd::1   | Active                                   |
| Add Edit             | Delete                                   |

**注意:**您只能激活非活动服务器。无法停用活动服务器,但可以删除。

步骤1.检查要激活的DNS服务器,然后单击"编辑"。系统将显示新窗口。

| DNS Server IP Address: | 192.168.1.1 | • |
|------------------------|-------------|---|
| Server State:          | Active      |   |
| Apply Close            |             |   |

步骤2.(可选)从DNS Server IP Address字段中选择所需服务器的IP地址。您只能从DNS服务器表中添加的可用DNS服务器列表中选择IP地址。

步骤3.选中"**活动**"并单**击"**应用"以在"服务器状态"字段中提交更改。不能有多个活动DNS服务器 。如果使另一台服务器处于活动状态,则现有活动服务器将自动处于非活动状态。

#### 删除DNS服务器

| DNS Servers          |                                          |
|----------------------|------------------------------------------|
| DNS:                 |                                          |
| Default Parameters   |                                          |
| Default Domain Name: | www.example.com (15/158 Characters Used) |
| Type:                | Static                                   |
| Apply Cance          |                                          |
| DNS Server Table     |                                          |
| DNS Server           | Server state                             |
| 192.168.1.1          | Inactive                                 |
| 2001:db8:0:abcd::1   | Active                                   |
| Add Edit             | Delete                                   |

步骤1.检查要删除的DNS服务器,然后单击"删**除"**,将其从DNS服务器表中删除。如果选择删 除活动服务器,则下一优先级服务器将变为活动状态。